## **Task Checklist Items**

Last Modified on 05/03/2024 12:42 pm MDT

## Adding Tasks that include a checklist in Farmbrite

Some tasks require multiple steps - if you have a task assigned to a farm worker to perform routine maintenance on a farm vehicle, you may also need them to get supplies and schedule a replacement vehicle for use while this one is out of rotation. You can be sure all the sub-steps in a task are taken care of by adding a Checklist to your Task.

To begin, navigate to **Tasks**, and then select **New Task**.

| C Search Chris - |                |   |                                         |                |            | s 🔹 🕐 Help |             |             |
|------------------|----------------|---|-----------------------------------------|----------------|------------|------------|-------------|-------------|
| <b>≣</b><br>⊘    | Schedule       |   | Tasks                                   |                |            |            |             |             |
| 6                | ڻ<br>Livestock | ~ | List Board Calendar                     |                |            |            |             |             |
| 7                | Crops          | ~ | New Task                                |                |            | Title      |             | ٩           |
| 8                | Resources      | ~ |                                         |                |            |            | All Users 🕶 | All Tasks 🕶 |
| ▦                | Accounting     | ~ | TO DO 🛐                                 |                | <b>A</b> * |            |             |             |
|                  | Market         | ~ |                                         |                |            |            |             |             |
| •                | Contacts       |   | Clean the stables                       | View Completed |            |            |             |             |
|                  | Farm Map       |   | Dec. 08, 2021                           |                |            |            |             |             |
| ¢                | Reports        |   | Feed Pepper Plants Dec. 07, 2021        |                |            |            |             |             |
|                  |                |   | Start Pepper Seedlings<br>Dec. 06, 2021 |                |            |            |             |             |
|                  |                |   |                                         |                |            |            |             |             |

Supply all the basics for your Task - Title, Due Date, Description, Assignee, etc. - *Check out this article for a quick refresher on creating Tasks.* 

If the Tasks has multiple steps, choose **Add Checklist Item**. A new row appears; click Add Checklist Item again to make another. Repeat as necessary to create all the subtasks you need to accomplish.

| F       | h a Sear   | þ            | 🕈 Assault -                                                                                                    | 🔐 Chris 🔹 🔞 Help      |
|---------|------------|--------------|----------------------------------------------------------------------------------------------------|-----------------------|
| Ľ       |            | New Task     | ×                                                                                                    |                       |
| Ö       | Schedule   | Title        | Chainsaw Maintenance                                                                                                    |                       |
| $\odot$ | Tasks      |              |                                                                                                    |                       |
| 6       | Livestock  | Due Date     | <sup>™</sup> 12/10/2021 <sup>™</sup> <sup>™</sup> |                       |
| ٣       | Crops      | Description  | Let's get the Stihl Ms270 ready to buck some fallen tress for winter firewood                                                                                                    | ٩                     |
| *       | Resources  |              |                                                                                                    | ers ▾ │ All Tasks ▾ │ |
| ▦       | Accounting | Associate To | Q Stihl MS 270 Stihl Chainsaw                                                                                                    |                       |
|         | Market     |              |                                                                                                    |                       |
|         | Contacts   | Assigned to  | Chris                                                                                                    |                       |
|         | Farm Map   | Checklist    | Add Checklist Item                                                                                                    |                       |
| ¢       | Reports    |              |                                                                                                    |                       |
|         |            | Priority     | Medium 🗸                                                                                                    |                       |
|         |            | Hours Spent  |                                                                                                    |                       |
|         |            | Color        |                                                                                                    |                       |
|         |            |              | ♥ Add Map Location                                                                                                    |                       |
|         |            | Repeats      | Does not repeat                                                                                                    |                       |

Each subtask can now be marked complete without changing the status of the Task overall; this may be very helpful for Tasks that you have set to an In Progress status when using the Board View for your Tasks. That spark plug was a bear, so we will save it for tomorrow, but mark those first two checklist items as complete for now! We will also add 2 hours to our Hours Spent tracker to record the time we worked on this task so far.

| Chris - |                         |   |                                        |                                                              |          | s 👻 🕜 Help |          |             |             |
|---------|-------------------------|---|----------------------------------------|--------------------------------------------------------------|----------|------------|----------|-------------|-------------|
|         | Schedule<br>Tasks       |   | Tasks<br>List Board Calendar           |                                                              |          |            |          |             |             |
| *       | Livestock<br>Crops      | ~ | New Task                               |                                                              |          | Title      |          |             | ٩           |
|         | Resources<br>Accounting | ~ | TO DO 🕢                                |                                                              | 🕑 DONE 💿 |            | <i>I</i> | All Users 🕶 | All Tasks 🕶 |
|         | Market<br>Contacts      | ~ | Chainsaw Maintenance<br>View Equipment | Harvest Peppers View Crop<br>Dec. 09, 2021  QLocation Tagged | View Co  | ompleted   |          |             |             |
| 6       | Farm Map<br>Reports     |   | Clean the stables<br>Dec. 08, 2021     |                                                              |          |            |          |             |             |
|         |                         |   | Feed Pepper Plants Dec. 07, 2021       |                                                              |          |            |          |             |             |
|         |                         |   | Start Pepper Seedlings Dec. 06, 2021   |                                                              | C≽       |            |          |             |             |

If you still need help with creating subtasks/checklist items, please feel free toreach out to us!